How to Find and Use Employee Emergency Contact Reports *K* 

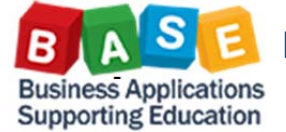

Updated: 10/8/2014

## Which reports have employee emergency contact information?

- •There are 2 reports that you can use:
- •HR011 Employee Contact Information Roster
- •HR126 Employee Emergency Contact Information Roster
- •Both HR011 and HR126 can be found on the BASE website: https://bts.lausd.net/irj/portal

## What emergency information do they provide?

- •Emergency Contact (name of contact)
- •Emergency Address:
- Emergency Street
- •Emergency City
- Emergency State
- •Emergency Zip Code
- •Emergency Numbers:
- •Emergency Phone Number •Emergency Cell Phone Number

# How do I request emergency contact Information?

- •You will need to request access •Log on to SAP
- https://bts.lausd.net/irj/portal • Request security role *BH160\_0000 BW* - *HR Report for Site*
- Administrator for HR011 Employee Contact Information Roster
- •Request security role BH161\_0000 BW - School ONLY Site Administrator for HR126 Employee Emergency Contact Information

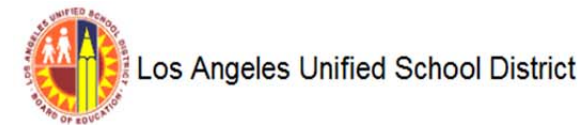

Disclaimer: This information is the property of the Los Angeles Unified School District and is intended solely for internal use by authorized employees with a reasonable need to utilize it in order to perform those du in any form or viewed by non-authorized personnel nor distributed, including via any electronic means, including email, to any authorized or unauthorized person or organization. This information is subject to conditi Information Protection Policy (Bulletin 1077), and relevant Federal and State privacy laws.

Emergency Contact & Emergency Phone No. & Emergency Cell No. & Emergency Street & Emergency City & Emergency State & Emergency Zip Code &

#### Print

#### HR126 Employee Emergency Contact Information Roster

Job A

#### Downtwn Business Mg (10/02/2014)

| Person ID** | Employee Name . |  |
|-------------|-----------------|--|
|             |                 |  |

Page 1 of 5

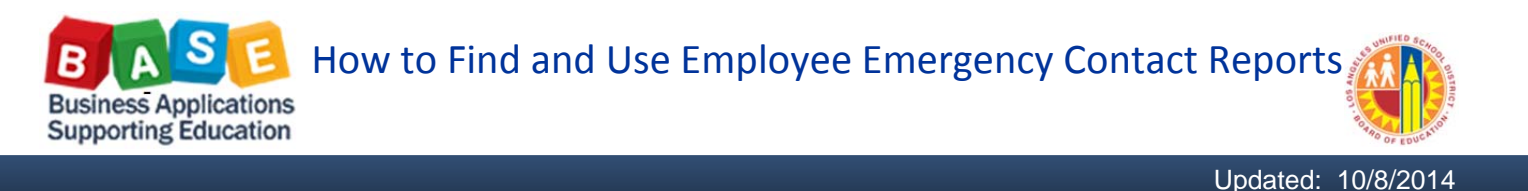

#### **HOW TO REQUEST ACCESS - OVERVIEW:**

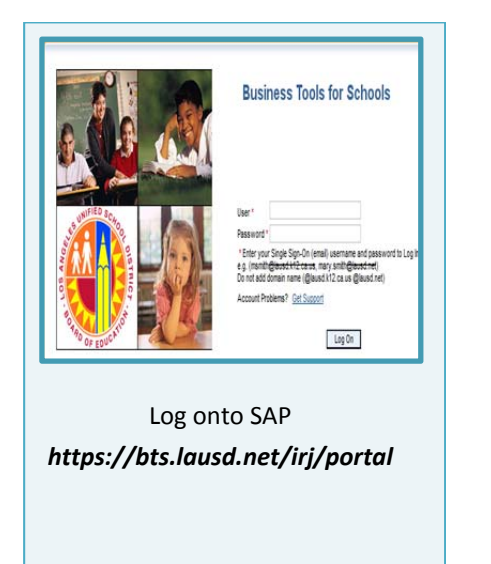

| Home                                                                                                    | Financials/Budget | Human R | lesources | Systems | Access Request |  |
|----------------------------------------------------------------------------------------------------|-------------------|---------|-----------|---------|----------------|--|
| Access                                                                                                    | Request Form      |         |           |         |                |  |
| Access Request Form                                                                                                    |                   |         |           |         |                |  |
|                                                                                                    |                   |         |           |         |                |  |
| Detailed Navigation                                                                                                    |                   |         |           |         |                |  |
| Access Request Form                                                                                                    |                   |         |           |         |                |  |
| Request Access via <b>Access</b><br><b>Request Form</b><br><b>Access Request</b> tab> <b>Access</b><br><b>Request Form</b> link |                   |         |           |         |                |  |
|                                                                                                    | -                 |         |           |         |                |  |

| er of result ro<br>ress<br>iame<br>ar<br>e                      | System                | 100<br>  8<br>  8<br>  8 | ]<br>                                      | 1079001<br>Human Capital Manageme<br>BW - Business Warehouse |
|-----------------------------------------------------------------|-----------------------|--------------------------|--------------------------------------------|--------------------------------------------------------------|
| eess                                                            | System                | is<br>is<br>is           | )<br>•<br>•<br>•<br>•                      | 1079001<br>Human Capital Manageme<br>BW - Business Warehouse |
| ess<br>ane<br>ar                                                | System                | is<br>  is               | •)<br>•)<br>•)                             | Human Capital Manageme<br>BW - Business Warehouse            |
| arre<br>ar<br>e                                                 | System                | ] is<br>] is             | •[                                         | BW - Business Warehouse                                      |
| larre<br>ar<br>e                                                | System                | Š                        | •][                                        |                                                              |
| ar]<br>e                                                        | System                |                          |                                            |                                                              |
| e                                                               | System                |                          |                                            |                                                              |
| e                                                               | System                |                          |                                            |                                                              |
| e                                                               | System                |                          |                                            |                                                              |
|                                                                 |                       | _                        | Description                                |                                                              |
| 000                                                             | PR1910                |                          | BW - HR Report for Site Administrator      |                                                              |
| 000                                                             | PR1910                |                          | BW - School Only Site Administrator        |                                                              |
| Busir<br><b>Ca</b>                                              | ness<br>I <b>pita</b> | 9<br>Pr                  | Select<br>rocess = <b>Hur</b><br>Manaaemer | man<br>nt                                                    |
| Select<br>Business Process = <b>Human</b><br>Capital Management |                       |                          |                                            |                                                              |

Subprocess = **BW** - **Business** Warehouse

Roles: BH160\_0000 BW HR Report for Site Administrator & BH161\_0000 BW - School Only Site Administrator

#### **DETAILED STEP-BY-STEP:**

- 1) Log onto SAP <u>https://bts.lausd.net/irj/portal</u>
- 2) Click on Access Request tab  $\rightarrow$  click on Access Request Form link

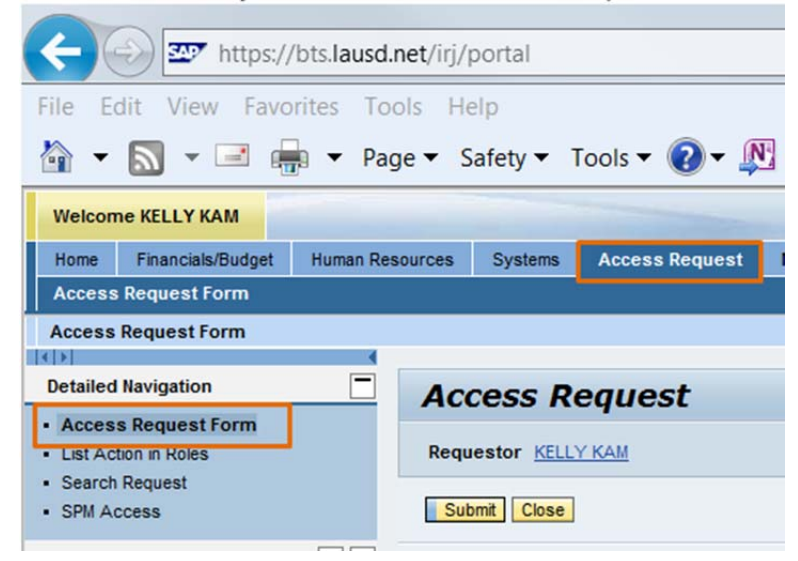

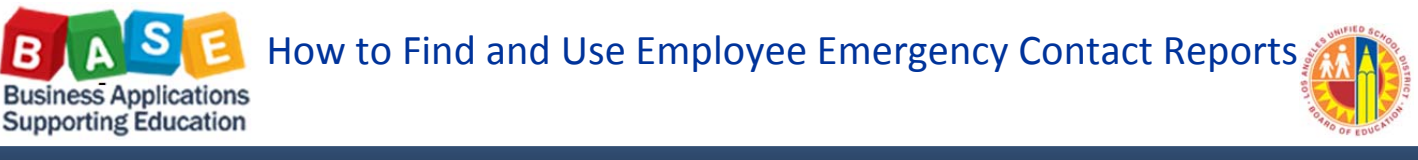

Updated: 10/8/2014

3) Click on Add button  $\rightarrow$  Select Role option

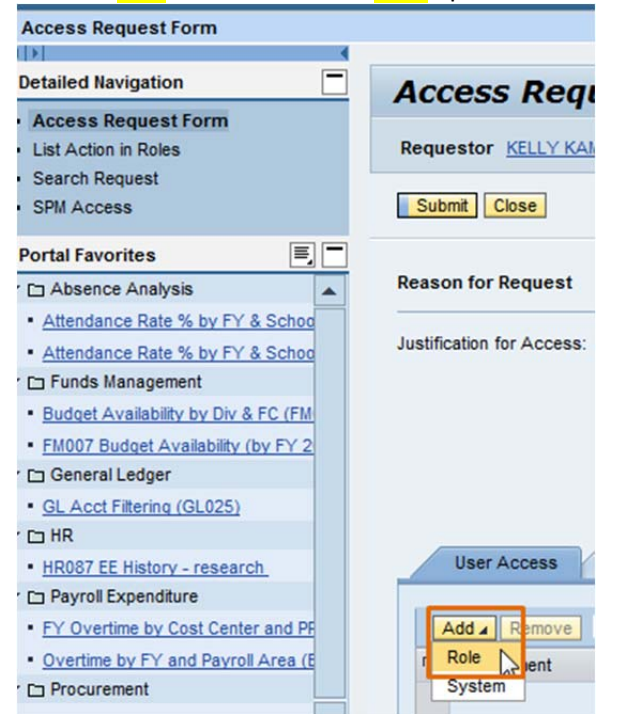

Select Roles box will appear. In the Business Process area, select Human Capital Management → in Subprocess area, select BW – Business Warehouse

| Select Roles                                      |      |                                |  |  |  |  |
|---------------------------------------------------|------|--------------------------------|--|--|--|--|
| Search Criteria<br>Maximum number of result rows: | 100  |                                |  |  |  |  |
| Cost Center                                       | is   | 1079001                        |  |  |  |  |
| Business Process                                  | is 🔻 | Human Capital Management 🔹 🕤 🕣 |  |  |  |  |
| Subprocess                                        | is 💌 | BW - Business Warehouse 💌 🛨 😑  |  |  |  |  |
| Dolo / Profile Name                               | lin  |                                |  |  |  |  |
| Search Clear                                      |      |                                |  |  |  |  |

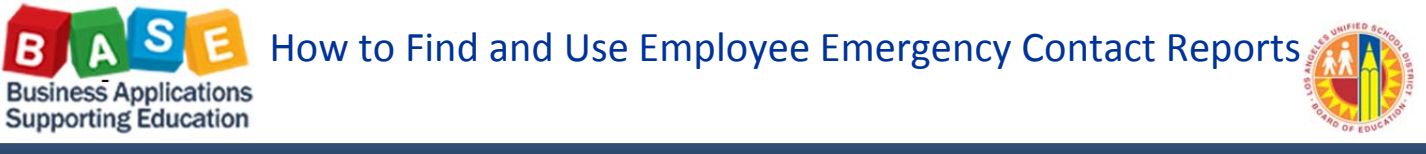

Updated: 10/8/2014

| Select Roles                                    |          |                                       |                         |             |        |  |
|-------------------------------------------------|----------|---------------------------------------|-------------------------|-------------|--------|--|
| Search Criteria<br>Maximum number of result rov | ws: 100  | ]                                     |                         |             |        |  |
| Cost Center                                     | is       |                                       | 1079001                 |             |        |  |
| Business Process                                | is       | ✓ Human Capital Management            |                         | ▼ ⊕ ⊝       |        |  |
| Subprocess                                      | is       | •                                     | BW - Business Warehouse | ▼ ⊕ ⊡       |        |  |
| Role / Profile Name                             | is       | •                                     |                         | •           |        |  |
| Search Clear                                    |          |                                       |                         |             |        |  |
| Available                                       |          |                                       |                         |             |        |  |
| Role Name                                       | System   | Description                           |                         | Role Type   |        |  |
| BH160 0000                                      | PR1910   | BW - HR Report for Site Administrator |                         | Single Role |        |  |
| BH161 0000 PR1910 B                             |          | BW - School Only Site Administrator   | Single Role             |             |        |  |
| BH163 0000                                      |          | - HR FSB Only Report Analyst          | Single Role             |             |        |  |
| BH165_0000 Click on                             |          | - HR Only Legacy Job History          | Single Role             |             |        |  |
| BH166 0000 to move                              |          | - HR Only Seniority Reporter          |                         | Single Role | -      |  |
| roles to                                        |          |                                       |                         |             |        |  |
| Selected                                        | Selected |                                       |                         |             |        |  |
| Role Name                                       |          | Description                           | Role Ty                 | pe          |        |  |
|                                                 |          |                                       |                         |             |        |  |
|                                                 |          |                                       |                         |             |        |  |
|                                                 |          |                                       |                         |             |        |  |
|                                                 |          |                                       |                         |             |        |  |
|                                                 |          |                                       |                         | OK          | Cancel |  |

## 6) Click on **OK** button.

| 501 | CURVICS                                                       |        |                                                                                                    |                                                   |             |                 |  |
|-----|---------------------------------------------------------------|--------|----------------------------------------------------------------------------------------------------|---------------------------------------------------|-------------|-----------------|--|
| Sea | irch Criteria                                                 |        | 100                                                                                                    |                                                   |             |                 |  |
| 182 | amum number of resul                                          | rows.  | 100                                                                                                    |                                                   |             |                 |  |
| Co  | st Center                                                     |        | is                                                                                                    | 1079001                                           |             |                 |  |
| Bu  | siness Process                                                |        | is 👻                                                                                                    | Human Capital Management  BW - Business Warehouse |             | ••              |  |
| Su  | bprocess                                                      |        | is 🔹                                                                                                    |                                                   |             | $\Theta \Theta$ |  |
| Ro  | e / Profile Name                                              |        | is 👻                                                                                                    |                                                   | G           |                 |  |
| Se  | arch Clear                                                    |        |                                                                                                    |                                                   |             |                 |  |
|     | wellahte                                                      |        |                                                                                                    |                                                   |             |                 |  |
| P   | Dele Name                                                     | Suntam | Description                                                                                                    |                                                   | Dela Turna  |                 |  |
| 0   | Rule Name                                                     | DD1010 | BW HD ESB Only Deport Analyst                                                                                                    |                                                   | Single Dole |                 |  |
| -   | BH165 0000                                                    | PR1910 | BW HD Only Lengty Job History                                                                                                    |                                                   | Single Role |                 |  |
| _   | BH165_0000         PR1910           BH166_0000         PR1910 |        | BW - HR Only Legacy Job History                                                                                                    | Single Role                                       |             |                 |  |
|     |                                                               |        | BW - HR Only Seniority Reporter                                                                                                    | Single Role                                       |             |                 |  |
| _   | BH167 0000 PR1910                                             |        | BW - HR Transportation Report Analyst                                                                                                    |                                                   | Single Role |                 |  |
|     | BH169 0000                                                    | PR1910 | BW - HR Only NCLB Reports                                                                                                    |                                                   | Single Role | •               |  |
|     |                                                               |        |                                                                                                    |                                                   |             |                 |  |
| 5   | elected                                                       |        | La construction de la construction de la constructi |                                                   |             |                 |  |
| ħ   | Role Name                                                     | System | Description                                                                                                    |                                                   | Role Type   | ×               |  |
|     | BH160 0000                                                    | PR1910 | BW - HR Report for Site Administrator                                                                                                    |                                                   | Single Role |                 |  |
| _   | BH161 0000                                                    | PR1910 | BW - School Only Site Administrator                                                                                                    |                                                   | Single Role |                 |  |
|     |                                                               |        |                                                                                                    |                                                   |             |                 |  |
|     |                                                               |        |                                                                                                    |                                                   |             |                 |  |

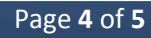

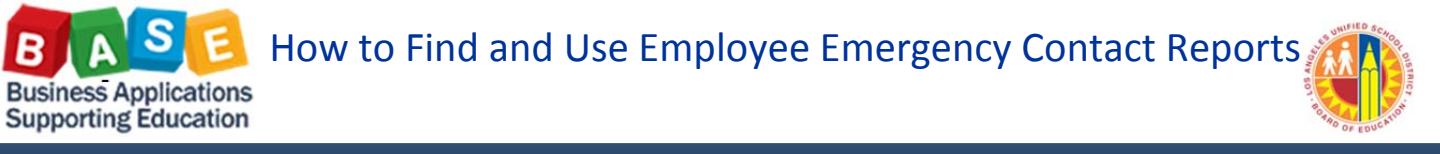

Updated: 10/8/2014

- 7) The system will return to the main screen. You must complete *Justification for Access* prior to submitting your request.
- 8) Click on *Submit* button to submit your security access request.

| Access Request              |  |
|-----------------------------|--|
| Requestor KELLY KAM         |  |
| Submit                      |  |
| Reason for Request          |  |
| Justification for Access: * |  |
|                             |  |
|                             |  |
|                             |  |

### HOW TO FIND EMPLOYEE EMERGENCY CONTACT REPORTS

| Home Reports                                                                                                    | Home Reports                                                                                                    |  |  |  |  |
|----------------------------------------------------------------------------------------------------|----------------------------------------------------------------------------------------------------|--|--|--|--|
| Human Resources   Travel                                                                                                    | Human Resources   School                                                                                                    |  |  |  |  |
| Reports                                                                                                    | Position  Example 1  Example 2  Example 2  E |  |  |  |  |
| Employee Roster     HR002 Employee Roster                                                                                                    | Position     Roster     HR067 School Contact Roster                                                                                                    |  |  |  |  |
| HR011 Employee Contact Information Roster     HR011 Employee Contact Information     Roster     •Click on <i>Reports</i> tab     •Click on <i>Human Resources</i> subtab     •Click on <i>Employee Roster</i> folder to expand     •Click on report link to run report | <ul> <li>HR067 School Contact Roster</li> <li>HR126 Employee Emergency Contact Information Roster</li> <li>HR126 Employee Emergency Contact Information Roster</li> <li>Click on <i>Reports</i> tab</li> <li>Click on <i>School</i> subtab</li> <li>Click on <i>Roster</i> folder to expand</li> <li>Click on report link to run report</li> </ul>                                                                                                    |  |  |  |  |